# MANUAL DO EA RUSH

## MANUAL DO EA RUSH

Coordenação do Projeto: Marcello Vieira Programação do EA: David Hoareau Manual do EA: André Ramos Colaboração: Djalma Barbieri e Gustavo Mendes

### Desenvolvimento

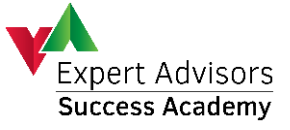

Apoio Investidor de SUCESSO 

### **AVISO LEGAL**

Este manual assim como o EA Rush e todos os arquivos recebidos juntos dele, destinam-se exclusivamente ao uso regular do proprietário legal de uma licença do EA Rush e não pode ser publicado, transmitido, distribuído ou reproduzido sem prévia autorização formal da empresa *EASA – Expert Advisors Success Academy.* A violação dos direitos autorais do EA Rush e seus complementos está sujeita às penalidades da LEI Nº 9.609, DE 19 DE FEVEREIRO DE 1998.

# SUMÁRIO

| 1 Resumo sobre o EA Rush                     | 6  |
|----------------------------------------------|----|
| 1.1 Estratégia do EA Rush                    | 6  |
| 1.2 Detalhes do EA Rush                      | 6  |
| 2 Configuração do MT4                        | 7  |
| 3 Instalação Do EA Rush no MT4               | 9  |
| 4 Inicialização Do EA Rush                   | 13 |
| 5 Configuração do EA Rush                    | 19 |
| 5.1 Configuração padrão de um Expert Advisor | 19 |
| 5.2 Configuração das entradas do EA Rush     | 20 |
| 5.2.1 g_sequence                             | 20 |
| 5.2.2 g_usePercentage                        | 20 |
| 5.2.3 g_riskPercentage                       | 20 |
| 5.2.4 g_useFixedLot                          | 21 |
| 5.2.5 g_fixedLot                             | 21 |
| 5.2.6 g_maxLot                               | 21 |
| 5.3 Recomendações e Observações              | 21 |

## ÍNDICE DE FIGURAS

| Figura 1 - Acessar a janela "Opções"                                | 7  |
|---------------------------------------------------------------------|----|
| Figura 2 - Janela "Opções"                                          | 7  |
| Figura 3 - Abrir a pasta de dados do MT4                            | 9  |
| Figura 4 - Abrir a pasta "MQL4"                                     | 9  |
| Figura 5 - Abrir a pasta "Experts"                                  | 10 |
| Figura 6 - Inserir o EA na pasta "Experts"                          | 10 |
| Figura 9 - Abrir o gráfico de um símbolo                            | 13 |
| Figura 10 - Abrir janela "Observação do Mercado"                    | 14 |
| Figura 11 - Mostrar símbolos que estão ocultos                      | 14 |
| Figura 12 - Selecionar "Timeframe" do gráfico                       | 15 |
| Figura 13 - Inserir o EA Rush no gráfico                            | 15 |
| Figura 14 - Abrir janela "Navegador"                                | 16 |
| Figura 15 - Opção "Refresh"                                         | 16 |
| Figura 16 - Gráfico após inicialização do EA Rush                   | 17 |
| Figura 17 - Detalhe do gráfico após instalação do EA Rush           | 17 |
| Figura 18 - Alerta de conta sem licença válida                      | 18 |
| Figura 19 - Smile do EA Rush no gráfico                             | 19 |
| Figura 20 - Aba "Comum" da Janela de Configuração do Expert Advisor | 19 |
| Figura 21 - Aba "Entradas" da Janela de Configuração do EA Rush     | 20 |

### 1 RESUMO SOBRE O EA RUSH

Conheça abaixo um pouco mais sobre o EA Rush.

### 1.1 Estratégia do EA Rush

O EA Rush tenta aproveitar uma possível reversão do mercado durante o período da sessão asiática em relação ao movimento que ocorreu nas outras sessões ao longo do dia. Ele se baseia em indicadores clássicos, em especial o indicador de média móvel e o indicador estocástico.

A calibração destes indicadores é realizada mensalmente usando o WFA (Walk-Forward Analysis), permitindo que o EA Rush sempre opere com precisão e de acordo com as condições atuais do mercado. Tanto o Stop Loss, como o Take Profit também são automaticamente ajustados às condições atuais do mercado.

| Grupo do EA                          | EA de reversão  |
|--------------------------------------|-----------------|
| Opera na sexta-feira                 | Sim             |
| Opera no domingo                     | Sim             |
| Usa estratégia Martingale            | Não             |
| Duração média das ordens             | 13 horas        |
| Taxa de acerto característica        | 55%             |
| Usa stop loss                        | Sim             |
| Horário de operação característico   | Sessão Asiática |
| Fecha as ordens na sexta-feira       | Não             |
| Número máximo de ordens              | 1               |
| simultâneas por gráfico inicializado |                 |
| com o EA                             |                 |

### 1.2 Detalhes do EA Rush

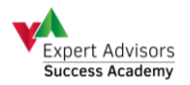

### 2 CONFIGURAÇÃO DO MT4

Após aberto a plataforma Metatrader 4, clique na aba "Ferramentas", e depois clique sobre a opção "Opções". É possível também usar o atalho Ctrl + O (Windows OS).

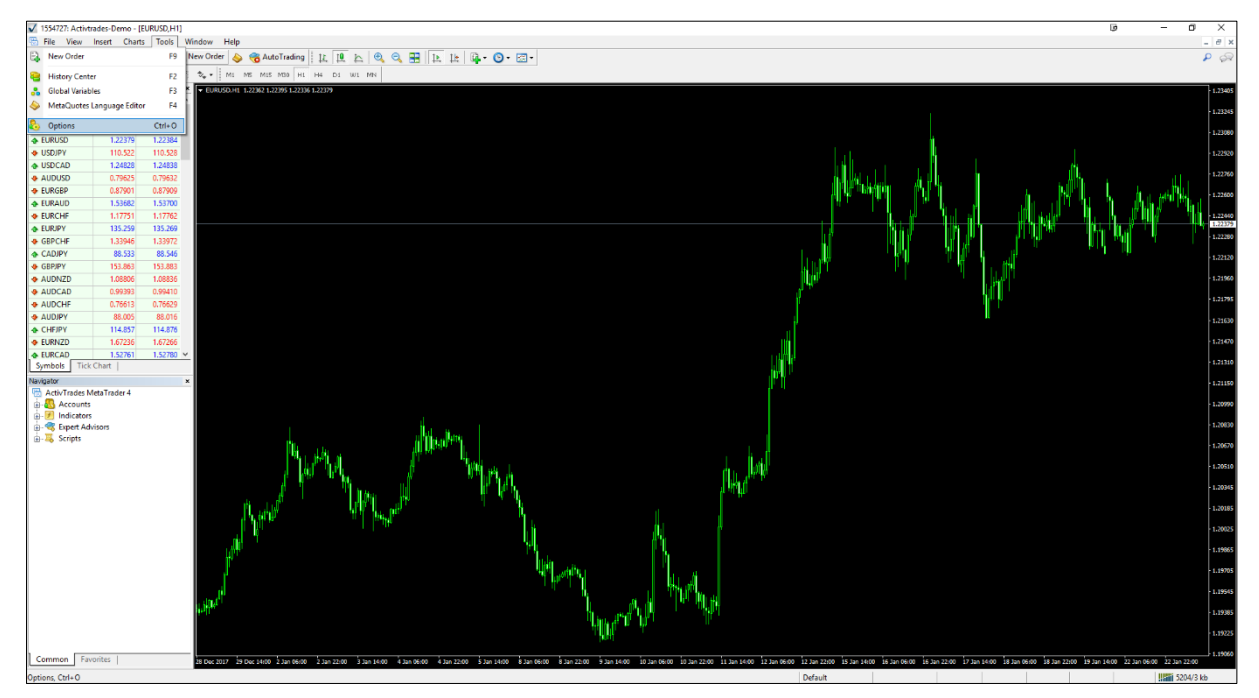

Figura 1 - Acessar a janela "Opções"

Selecione a aba "Expert Advisors (Robôs)" e verifique se está marcado todas as opções como na imagem abaixo. Além disto, é necessário inserir o link (*http://tradingsonar.com.br*) para que o Expert Advisor (Robô) possa baixar as configurações automaticamente.

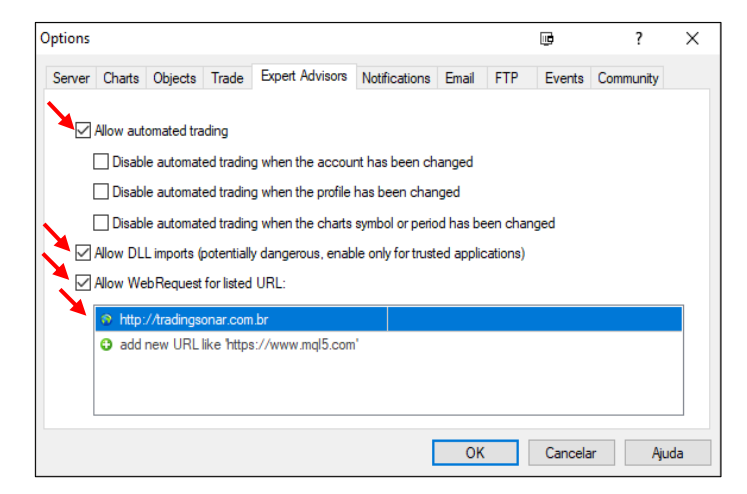

Figura 2 - Janela "Opções"

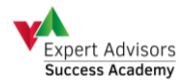

Feche a janela "**Opções**" e agora o seu MT4 já está configurado para a instalação do Expert Advisor (Robô). Siga para a próxima etapa deste manual.

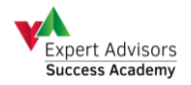

### 3 INSTALAÇÃO DO EA RUSH NO MT4

Após aberto a plataforma Metatrader 4, clique na aba "*Arquivo*", e depois clique sobre a opção "*Abrir pasta de dados*".

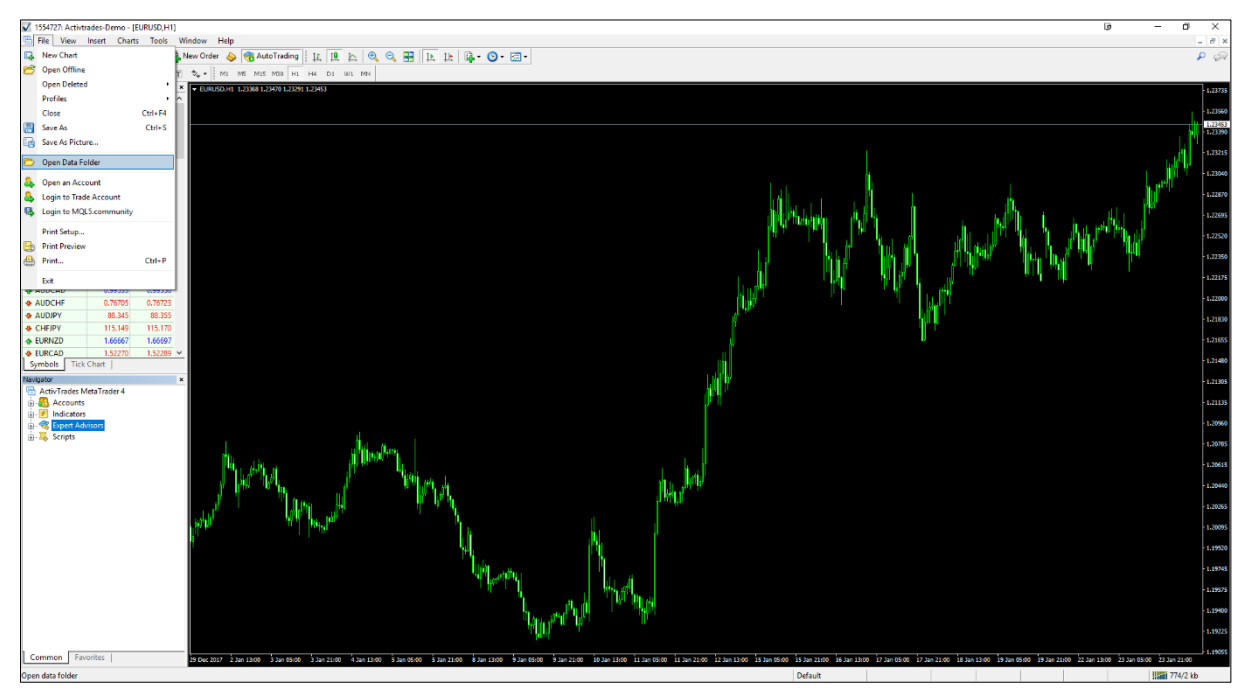

Figura 3 - Abrir a pasta de dados do MT4

Na pasta que foi aberta, abra a pasta "MQL4".

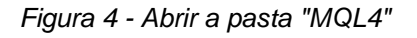

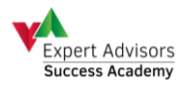

| Inicio Compartilhar Exibir |            |                   |                   |         |    | 9              | a |
|----------------------------|------------|-------------------|-------------------|---------|----|----------------|---|
| · ↑ 🔒 ›                    |            |                   |                   | > MQL4  | νõ | Pesquisar MQL4 |   |
|                            | Nome ^     | Data de modificaç | Tipo              | Tamanho |    |                |   |
| iso replue                 | Experts    | 17/12/2017 22:12  | Pasta de argunvos |         |    |                |   |
| :Drive                     | Files      | 11/01/2018 11:44  | Pasta de arquivos |         |    |                |   |
| Computador                 | 📙 Images   | 13/09/2017 15:38  | Pasta de arquivos |         |    |                |   |
|                            | Include    | 06/11/2017 23:32  | Pasta de arquivos |         |    |                |   |
| e                          | Indicators | 13/09/2017 15:38  | Pasta de arquivos |         |    |                |   |
|                            | Libraries  | 17/11/2017 21:56  | Pasta de arquivos |         |    |                |   |
|                            | Logs       | 18/01/2018 20:28  | Pasta de arquivos |         |    |                |   |
|                            | Presets    | 13/09/2017 15:38  | Pasta de arquivos |         |    |                |   |
|                            | Projects   | 13/09/2017 15:38  | Pasta de arquivos |         |    |                |   |
|                            | Scripts    | 13/09/2017 15:38  | Pasta de arquivos |         |    |                |   |
|                            |            |                   |                   |         |    |                |   |
|                            |            |                   |                   |         |    |                |   |
|                            |            |                   |                   |         |    |                |   |
|                            |            |                   |                   |         |    |                |   |
|                            |            |                   |                   |         |    |                |   |
|                            |            |                   |                   |         |    |                |   |
|                            |            |                   |                   |         |    |                |   |
|                            |            |                   |                   |         |    |                |   |
|                            |            |                   |                   |         |    |                |   |
|                            |            |                   |                   |         |    |                |   |
|                            |            |                   |                   |         |    |                |   |
|                            |            |                   |                   |         |    |                |   |
|                            |            |                   |                   |         |    |                |   |
|                            |            |                   |                   |         |    |                |   |
|                            |            |                   |                   |         |    |                |   |
|                            |            |                   |                   |         |    |                |   |
|                            |            |                   |                   |         |    |                |   |
|                            |            |                   |                   |         |    |                |   |
|                            |            |                   |                   |         |    |                |   |
|                            |            |                   |                   |         |    |                |   |
|                            |            |                   |                   |         |    |                |   |
|                            |            |                   |                   |         |    |                |   |
|                            |            |                   |                   |         |    |                |   |
|                            |            |                   |                   |         |    |                |   |
|                            |            |                   |                   |         |    |                |   |
|                            |            |                   |                   |         |    |                |   |
|                            |            |                   |                   |         |    |                |   |
|                            |            |                   |                   |         |    |                |   |
|                            |            |                   |                   |         |    |                |   |
|                            |            |                   |                   |         |    |                |   |
|                            |            |                   |                   |         |    |                |   |
|                            |            |                   |                   |         |    |                |   |
|                            |            |                   |                   |         |    |                |   |
|                            |            |                   |                   |         |    |                |   |
|                            |            |                   |                   |         |    |                |   |
|                            |            |                   |                   |         |    |                |   |
|                            |            |                   |                   |         |    |                |   |

Na pasta que foi aberta, abra a pasta "Experts".

Figura 5 - Abrir a pasta "Experts"

Agora copie para esta pasta todos os arquivos da pasta "*Experts*", que está dentro do arquivo "*rush.zip*".

| L 2                                   |            |                              |                  |     | 0 -               | ٥ |
|---------------------------------------|------------|------------------------------|------------------|-----|-------------------|---|
| ← → * ↑ □ >                           |            |                              | > MQL4 > Experts | ~ ō | Pesquisar Experts |   |
|                                       | Nome ^     | Data de modificaç Tipo       | Tamanho          |     |                   |   |
| Acesso rapido                         | Marine and | 21/08/2017 07:30 Arquivo EX4 | 409 KB           |     |                   |   |
| M OneDrive                            |            |                              |                  |     |                   |   |
| Este Computador                       |            |                              |                  |     |                   |   |
| 💣 Rede                                |            |                              |                  |     |                   |   |
|                                       |            |                              |                  |     |                   |   |
|                                       |            |                              |                  |     |                   |   |
|                                       |            |                              |                  |     |                   |   |
|                                       |            |                              |                  |     |                   |   |
|                                       |            |                              |                  |     |                   |   |
|                                       |            |                              |                  |     |                   |   |
|                                       |            |                              |                  |     |                   |   |
|                                       |            |                              |                  |     |                   |   |
|                                       |            |                              |                  |     |                   |   |
|                                       |            |                              |                  |     |                   |   |
|                                       |            |                              |                  |     |                   |   |
|                                       |            |                              |                  |     |                   |   |
|                                       |            |                              |                  |     |                   |   |
|                                       |            |                              |                  |     |                   |   |
|                                       |            |                              |                  |     |                   |   |
|                                       |            |                              |                  |     |                   |   |
|                                       |            |                              |                  |     |                   |   |
|                                       |            |                              |                  |     |                   |   |
|                                       |            |                              |                  |     |                   |   |
|                                       |            |                              |                  |     |                   |   |
|                                       |            |                              |                  |     |                   |   |
|                                       |            |                              |                  |     |                   |   |
|                                       |            |                              |                  |     |                   |   |
|                                       |            |                              |                  |     |                   |   |
|                                       |            |                              |                  |     |                   |   |
|                                       |            |                              |                  |     |                   |   |
|                                       |            |                              |                  |     |                   |   |
| times in the second state of the Mark |            |                              |                  |     |                   |   |

Figura 6 - Inserir o EA na pasta "Experts"

Retorne para a pasta "MQL4".

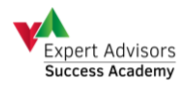

| I 2                        | No.            |                                                                                                    |         |
|----------------------------|----------------|----------------------------------------------------------------------------------------------------|---------|
| ← → * ↑                    |                |                                                                                                    |         |
|                            | Nome ^         | Data de modificaç Tipo                                                                                                    | Tamanho |
| 🖈 Acesso rápido            | Config         | 03/11/2017 13:52 Pasta de arquivos                                                                                                    |         |
| 5 OneDrive                 | history        | 13/09/2017 20:00 Pasta de arquivos                                                                                                    |         |
| Este Computador            | logs           | 23/01/2018 12:19 Pasta de arquivos<br>13/09/2017 15:38 Pasta de arquivos                                                                                                    |         |
| 💣 Rede                     | profiles       | 13/09/2017 20:00 Pasta de arguivos                                                                                                    |         |
|                            | templates      | 13/09/2017 15:38 Pasta de arquivos                                                                                                    |         |
|                            | tester         | 13/09/2017 20:00 Pasta de arquivos<br>13/09/2017 15:38 Documento de Te                                                                                                    | 188     |
| i -                        | Ten an allowed | And the second second s | . 60    |
|                            |                |                                                                                                    |         |
|                            |                |                                                                                                    |         |
|                            |                |                                                                                                    |         |
|                            |                | import Introduction   import Introduction   import                                                                                                    |         |
|                            |                |                                                                                                    |         |
|                            |                | ingen.dt 13.000/2017 15.02 Documento do Te 13.02                                                                                                    |         |
|                            |                | Interr   11.000.2017 20.000   Plaus de angulas     E seign bit   11.000.2017 11.010   Decumente de Te   1.000                                                                                                    |         |
|                            |                |                                                                                                    |         |
|                            |                |                                                                                                    |         |
|                            |                |                                                                                                    |         |
|                            |                |                                                                                                    |         |
|                            |                |                                                                                                    |         |
|                            |                |                                                                                                    |         |
|                            |                |                                                                                                    |         |
|                            |                |                                                                                                    |         |
|                            |                |                                                                                                    |         |
|                            |                |                                                                                                    |         |
|                            |                |                                                                                                    |         |
|                            |                |                                                                                                    |         |
|                            |                |                                                                                                    |         |
|                            |                |                                                                                                    |         |
|                            |                |                                                                                                    |         |
|                            |                |                                                                                                    |         |
|                            |                |                                                                                                    |         |
|                            |                |                                                                                                    |         |
|                            |                |                                                                                                    |         |
| Ritage 1 days relationable |                |                                                                                                    |         |

Figura 7 - Abrir a pasta "MQL4"

Agora, abra a pasta "Indicators".

| 📕   📝 📊 🖛   MQL4            |                     |                                       |                             |                        |     | 0 -                | o × |
|-----------------------------|---------------------|---------------------------------------|-----------------------------|------------------------|-----|--------------------|-----|
| Arquivo Início Comparti     | ilhar Exibir        |                                       |                             |                        |     |                    | ~ 🕜 |
| 🖈 🖻 📋                       | 🔏 Recortar          | 📕 🗎 🗶 🛋 🔳 🕺                           | Novo item *                 | Selecionar tudo        |     |                    |     |
| Fixar no Copiar Colar       | Copiar caminho      | lover Copiar Excluir Renomear Nova    | Fácil acesso * Propriedades | r 😸 Selecionar nenhum  |     |                    |     |
| Acesso rápido               | Colar atalho p      | para • para • pasta                   | • 🖉 Hist                    | rico Triverter seleção |     |                    |     |
|                             | inda                | organizar                             | Novo Abili                  | selectorial            |     | Description 1401.4 | 0   |
| <                           | _                   | · · · · · · · · · · · · · · · · · · · |                             | 7 mg.4                 | V 0 | Pesquisar Wige4    | P   |
| 🖈 Acesso rápido             | Nome                | Data de modi                          | icaç Tipo Tamanh            |                        |     |                    |     |
|                             | Experts             | 25/03/2018 08                         | 09 Pasta de arquivos        |                        |     |                    |     |
| Chebrive                    | Files               | 06/03/2018 10                         | 46 Pasta de arquivos        |                        |     |                    |     |
| Este Computador             | Include             | 06/11/2017 23                         | 32 Pasta de arquivos        |                        |     |                    |     |
| 💣 Rede                      | Indicators          | 13/03/2018 09                         | 05 Pasta de arquivos        |                        |     |                    |     |
|                             | Libraries           | 23/01/2018 14                         | 34 Pasta de arquivos        |                        |     |                    |     |
|                             | Logs                | 20/04/2018 18                         | 20 Pasta de arquivos        |                        |     |                    |     |
|                             | Presets<br>Projects | 25/03/2017 1                          | 14 Pasta de arquivos        |                        |     |                    |     |
|                             | Scripts             | 13/09/2017 1                          | 38 Pasta de arquivos        |                        |     |                    |     |
|                             |                     |                                       |                             |                        |     |                    |     |
|                             |                     |                                       |                             |                        |     |                    |     |
|                             |                     |                                       |                             |                        |     |                    |     |
|                             |                     |                                       |                             |                        |     |                    |     |
|                             |                     |                                       |                             |                        |     |                    |     |
|                             |                     |                                       |                             |                        |     |                    |     |
|                             |                     |                                       |                             |                        |     |                    |     |
|                             |                     |                                       |                             |                        |     |                    |     |
|                             |                     |                                       |                             |                        |     |                    |     |
|                             |                     |                                       |                             |                        |     |                    |     |
|                             |                     |                                       |                             |                        |     |                    |     |
|                             |                     |                                       |                             |                        |     |                    |     |
|                             |                     |                                       |                             |                        |     |                    |     |
|                             |                     |                                       |                             |                        |     |                    |     |
|                             |                     |                                       |                             |                        |     |                    |     |
|                             |                     |                                       |                             |                        |     |                    |     |
|                             |                     |                                       |                             |                        |     |                    |     |
|                             |                     |                                       |                             |                        |     |                    |     |
|                             |                     |                                       |                             |                        |     |                    |     |
|                             |                     |                                       |                             |                        |     |                    |     |
|                             |                     |                                       |                             |                        |     |                    |     |
|                             |                     |                                       |                             |                        |     |                    |     |
|                             |                     |                                       |                             |                        |     |                    |     |
|                             |                     |                                       |                             |                        |     |                    | _   |
| 10 itens 1 item selecionado | >                   |                                       |                             |                        |     |                    |     |

Figura 8 - Abrir a pasta "Indicators"

Agora copie para esta pasta todos os arquivos da pasta "*Indicators*", que está dentro do arquivo "*rush.zip*".

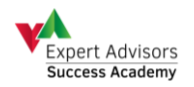

| 🛛 🔽 🕈 Indicators     |                                                                                                    |                              |               |                      |
|----------------------|----------------------------------------------------------------------------------------------------|------------------------------|---------------|----------------------|
| vo Início Compartill | har Exibir                                                                                                    |                              |               |                      |
| 🔺 🗈 🖻 👌              | 6 Recortar                                                                                                    | -T Novo item *               | Abrir 🗉       | Selecionar tudo      |
| 18 🔲 🗴               | Copiar caminho                                                                                                    | 🕂 🦰 Fátil acesso 🕶           | Editor        | 88 Selecionar nenhum |
| ido                  | Colar atalho para * para *                                                                                                    | pasta Pro                    | 👻 🖌 Histórico | 🔚 Inverter seleção   |
| Área de Transferên   | ida Organizar                                                                                                    | Novo                         | Abrir         | Selecionar           |
| · · •                |                                                                                                    |                              |               | > M0L4 > Indicators  |
|                      | -                                                                                                    | × ···                        |               |                      |
| Acesso rápido        | Nome                                                                                                    | Data de modificaç Tipo       | Tamanho       |                      |
| inclusion reprinte   | SignalNoiseRatio.ex4                                                                                                    | 09/03/2018 08:49 Arquivo EX4 | 17 KB         | 1                    |
| OneDrive             | SuperSmoother.ex4                                                                                                    | 09/03/2018 08:49 Arquivo EX4 | 8 KB          |                      |
| Este Computador      | TrendIndicatorPardo.ex4                                                                                                    | 09/03/2018 08:49 Arquivo EX4 | 13 KB         |                      |
|                      | ZeroLagPardo.ex4                                                                                                    | 09/03/2018 08:49 Arquivo EX4 | 10 KB         | 1                    |
| Rede                 | mqlcache.dat                                                                                                    | 06/03/2018 10:41 Arquivo DAT | 28 KB         | -                    |
|                      | iExposure.ex4                                                                                                    | 13/09/2017 15:38 Arquivo EX4 | 16 KB         |                      |
|                      | MACD.ex4                                                                                                    | 13/09/2017 15:38 Arquivo EX4 | 11 KB         |                      |
|                      | Momentum.ex4                                                                                                    | 13/09/2017 15:38 Arquivo EX4 | 8 KB          |                      |
|                      | CoMA.eo4                                                                                                    | 13/09/2017 15:38 Arquivo EX4 | 11 KB         |                      |
|                      | Parabolic.ex4                                                                                                    | 13/09/2017 15:38 Arquivo EX4 | 15 KB         |                      |
|                      | RSI.en4                                                                                                    | 13/09/2017 15:38 Arquivo EX4 | 12 KB         |                      |
|                      | Stochastic.ex4                                                                                                    | 13/09/2017 15:38 Arquivo EX4 | 12 KB         |                      |
|                      | ZigZag.ex4                                                                                                    | 13/09/2017 15:38 Arquivo EX4 | 14 KB         |                      |
|                      | Bands.ex4                                                                                                    | 13/09/2017 15:38 Arquivo EX4 | 11 KB         |                      |
|                      | Bears.ex4                                                                                                    | 13/09/2017 15:38 Arquivo EX4 | 8 KB          |                      |
|                      | Bulls.ex4                                                                                                    | 13/09/2017 15:38 Arquivo EX4 | 8 KB          |                      |
|                      | CCLeof                                                                                                    | 13/09/2017 15:38 Arquivo EX4 | 11 KB         |                      |
|                      | Custom Moving Averages.ext                                                                                                    | 13/09/2017 15:58 Arguivo EX4 | 12 KB         |                      |
|                      | E neiken Ashi, esa                                                                                                    | 13/09/2017 15:58 Arguivo EX4 | 12 KB         |                      |
|                      | Control Control Contro | 13/09/2017 15:58 Arguivo EX4 | 15 KB         |                      |
|                      | Accelerator.eia                                                                                                    | 13/09/2017 13:56 Arquivo EX4 | IT NB         |                      |
|                      | Alliantes aut                                                                                                    | 12/08/2017 15/20 Arguing EV4 | 0 KB          |                      |
|                      | ATR and                                                                                                    | 13/09/2017 15/38 Arguing EX4 | 10 KB         |                      |
|                      | Awesome.ev4                                                                                                    | 13/09/2017 15/38 Arruing EX4 | 9 KB          |                      |
|                      | Accelerator mol                                                                                                    | 13/09/2017 15:38 MOL4 Source | File 4KB      |                      |
|                      | A Accumulation mod                                                                                                    | 13/09/2017 15:38 MOL4 Source | File 3KB      |                      |
|                      | Alligator.mo4                                                                                                    | 13/09/2017 15:38 MOL4 Source | File 4 KB     |                      |
|                      | ATR.mo4                                                                                                    | 13/09/2017 15:38 MOL4 Source | File 4 KB     |                      |
|                      | Awesome.mo4                                                                                                    | 13/09/2017 15:38 MQL4 Source | File 4 KB     |                      |
|                      | A Bands.mo4                                                                                                    | 13/09/2017 15:38 MOL4 Source | File 5 KB     |                      |
|                      | Bears.mo4                                                                                                    | 13/09/2017 15:38 MOL4 Spurce | File 3 KB     |                      |
|                      | Bulls.mg4                                                                                                    | 13/09/2017 15:38 MQL4 Source | File 3 KB     |                      |
|                      | CCI.mg4                                                                                                    | 13/09/2017 15:38 MQL4 Source | File 5 KB     |                      |
|                      | Custom Moving Averages.mg4                                                                                                    | 13/09/2017 15:38 MQL4 Source | File 7 KB     |                      |
|                      | Heiken Ashi.mq4                                                                                                    | 13/09/2017 15:38 MQL4 Source | File 5 KB     |                      |
|                      | Ichimoku.mq4                                                                                                    | 13/09/2017 15:38 MQL4 Source | File 7 KB     |                      |
|                      | iExposure.mq4                                                                                                    | 13/09/2017 15:38 MQL4 Source | File 9 KB     |                      |
|                      | MACD.mq4                                                                                                    | 13/09/2017 15:38 MQL4 Source | File 4 KB     |                      |
| ens.                 |                                                                                                    |                              |               |                      |

Figura 9 - Inserir o EA na pasta "Indicators"

Pode fechar a pasta aberta e agora o EA Rush já está instalado no seu MT4. Siga para a próxima etapa deste manual.

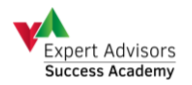

### 4 INICIALIZAÇÃO DO EA RUSH

Para inicializar o EA, primeiro encontre o símbolo que EA deve operar na janela "Observação do Mercado". Feito isto, clique com o botão direito sobre o nome dele, e então clique sobre a opção "Janela Gráfico". O gráfico deste símbolo será então aberto. Neste exemplo, estamos considerando que o símbolo fosse o "EURUSD".

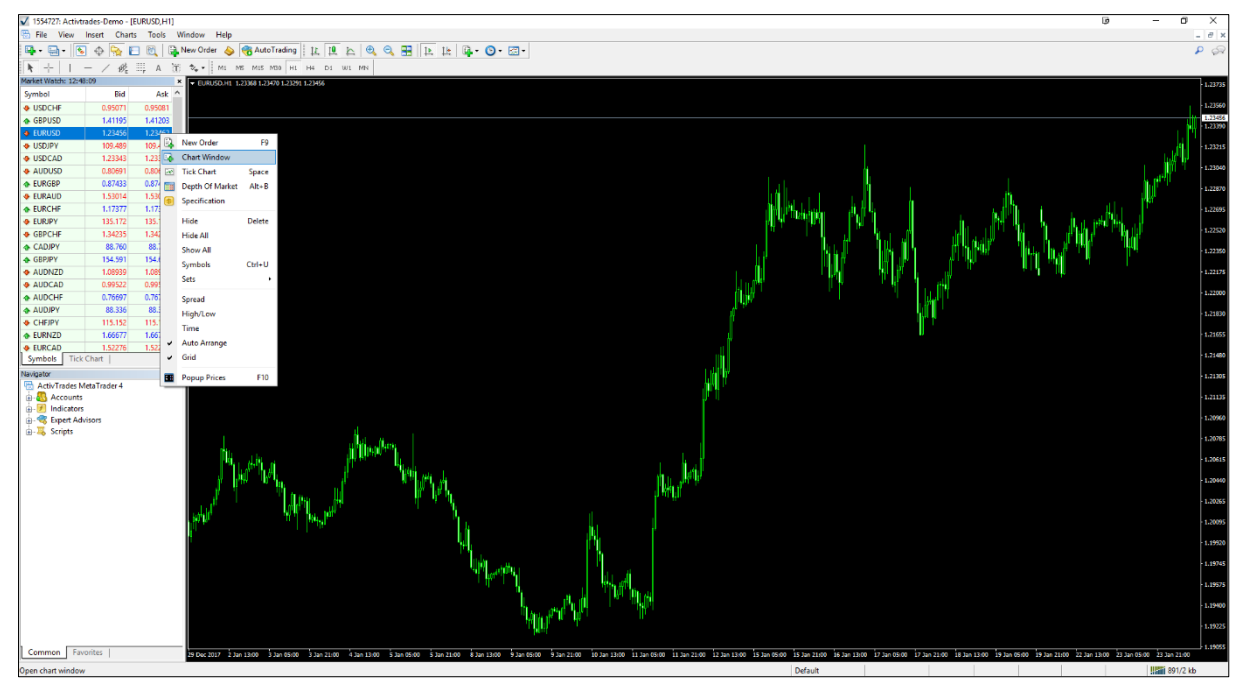

Figura 10 - Abrir o gráfico de um símbolo

Caso a janela "Observação do Mercado" não esteja aberta, clique na aba "Exibir", e depois clique sobre a opção "Observação do Mercado". É possível também usar o atalho Ctrl + M (Windows OS).

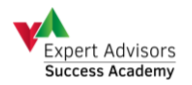

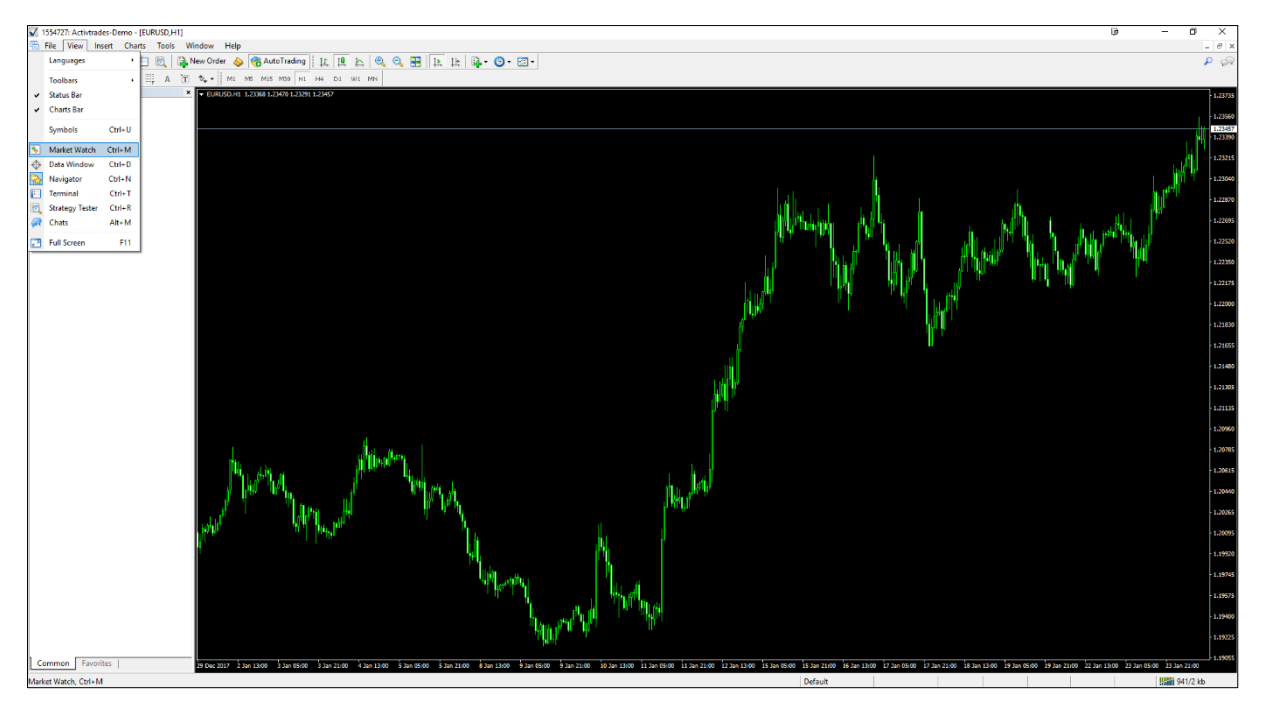

Figura 11 - Abrir janela "Observação do Mercado"

Caso o símbolo a se operar não esteja visível, clique com o botão direito do mouse sobre o nome de qualquer símbolo que esteja visível, e depois clique na opção "*Mostrar Tudo*".

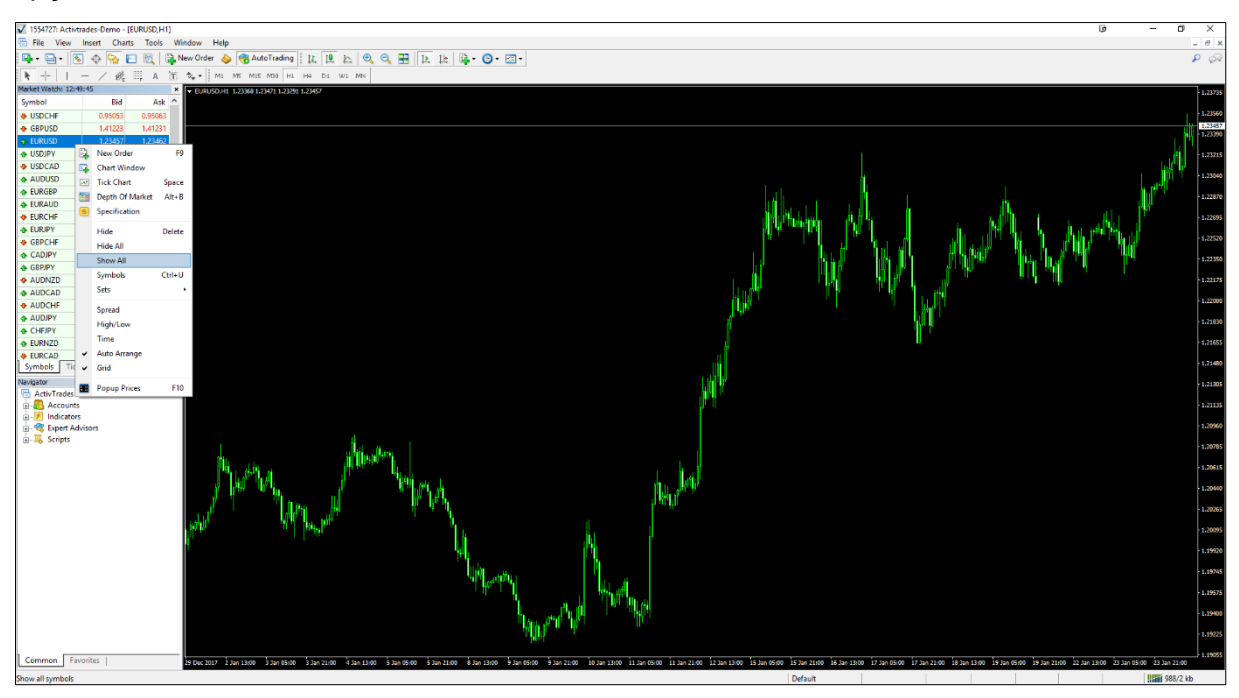

Figura 12 - Mostrar símbolos que estão ocultos

Agora selecione o timeframe que o EA opera. Neste caso, o EA Rush opera no timeframe de 1 hora, então basta clicar sobre a opção *"H1".* 

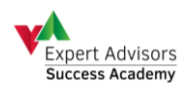

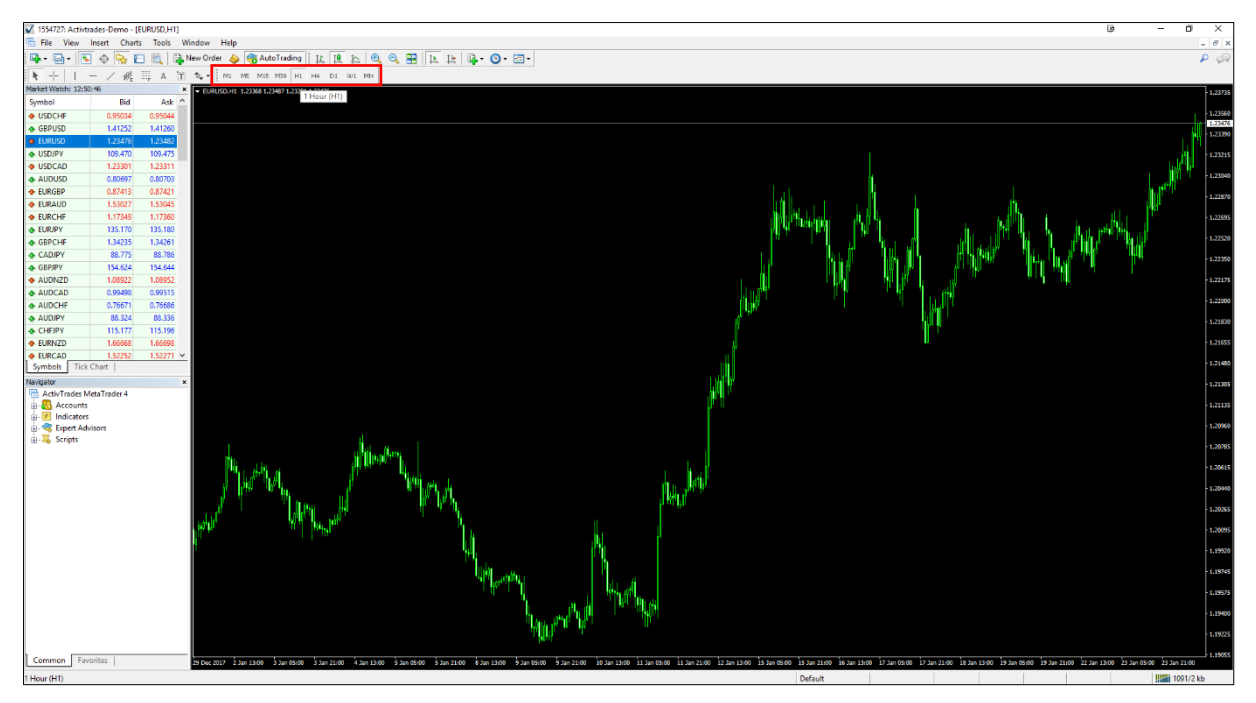

Figura 13 - Selecionar "Timeframe" do gráfico

Na janela *"Navegador"*, encontre o EA Rush, e sobre o nome dele clique com o botão direito, e depois clique sobre a opção *"Anexar ao gráfico"* 

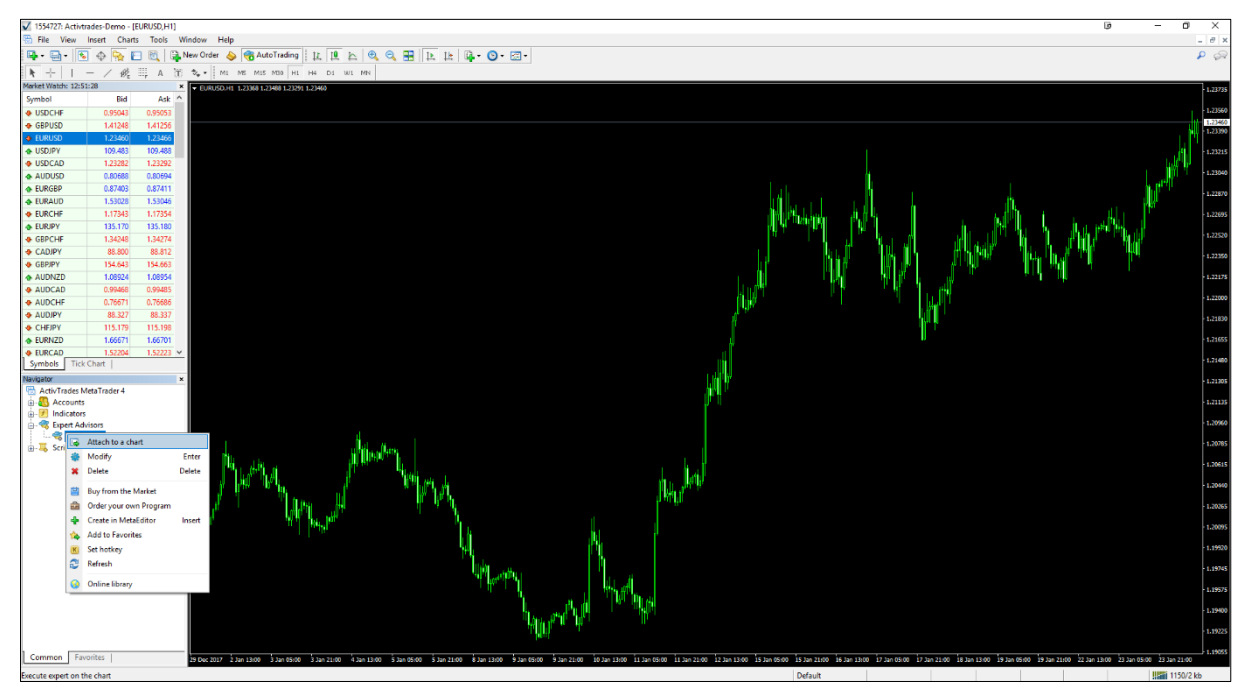

Figura 14 - Inserir o EA Rush no gráfico

Caso a janela "*Navegador*" não esteja aberta, clique na aba "*Exibir*", e depois clique sobre a opção "*Navegador*". É possível também usar o atalho *Ctrl* + *N* (Windows OS).

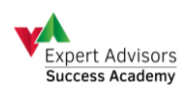

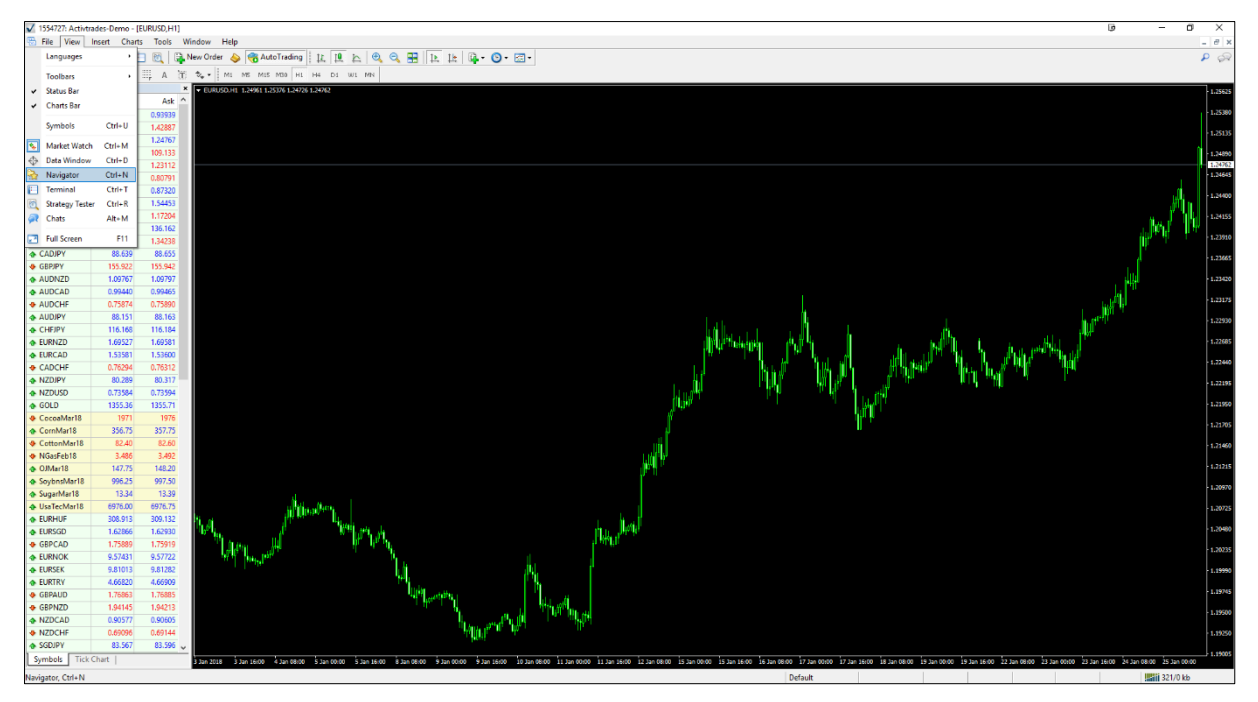

Figura 15 - Abrir janela "Navegador"

Caso o EA Rush não esteja aparecendo na janela "Navegação", clique com o botão direito sobre a opção "Expert Advisors", e depois clique sobre a opção "Atualizar".

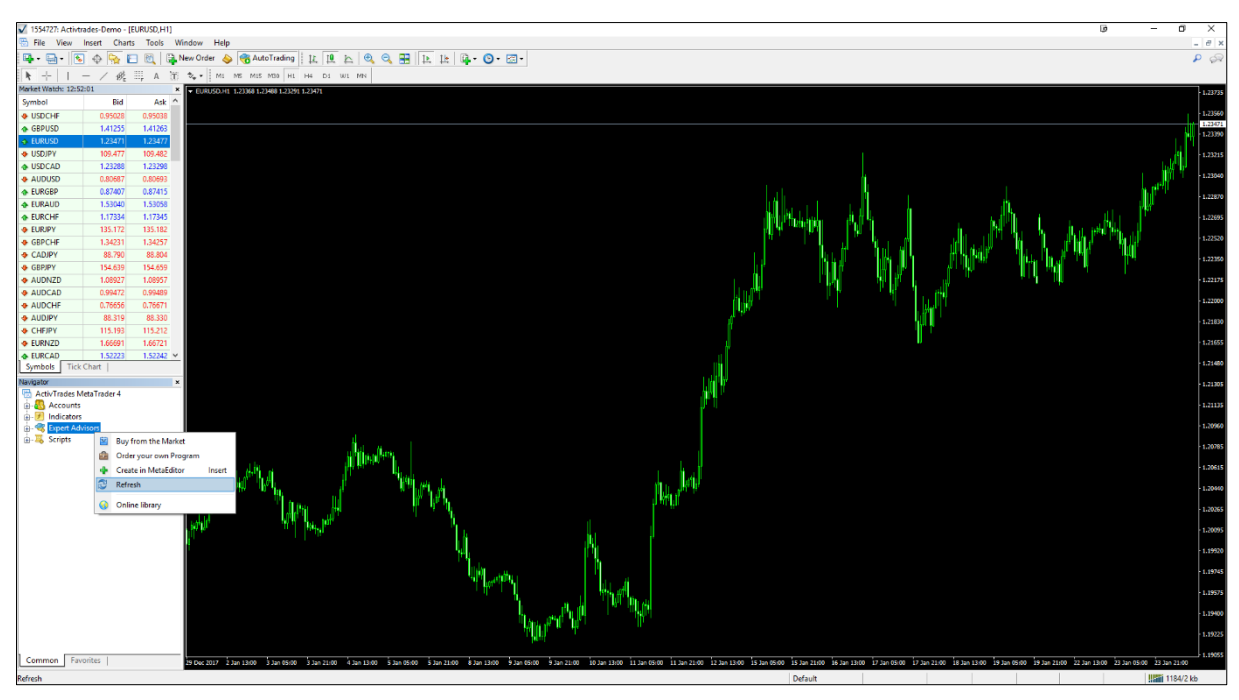

Figura 16 - Opção "Refresh"

Na janela que se abriu basta clicar no botão *"OK"*, e a janela será fechada. Se tudo foi feito corretamente até este ponto, o gráfico ao qual foi inicializado o EA Rush deve ficar como na figura abaixo.

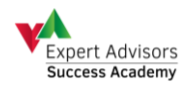

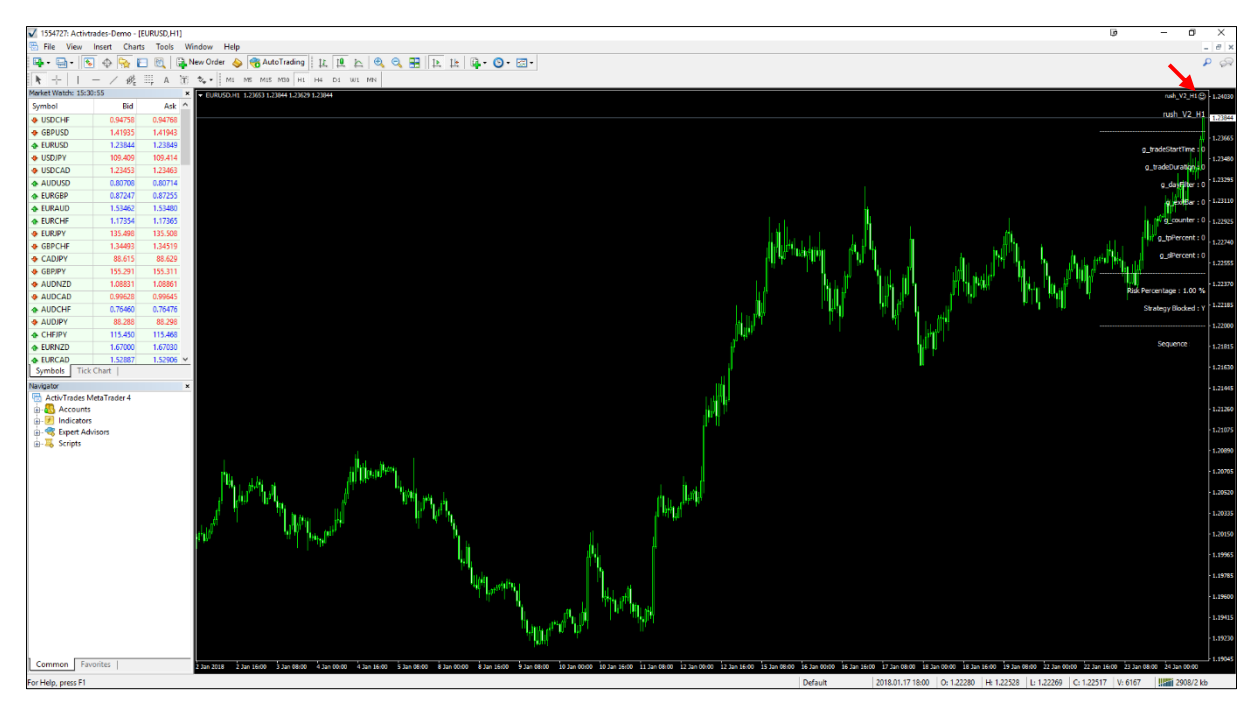

Figura 17 - Gráfico após inicialização do EA Rush

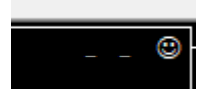

Figura 18 - Detalhe do gráfico após instalação do EA Rush

Se ao clicar sobre o botão **"Ok"**, aparecer o alerta como na figura abaixo, é porque ocorreu um problema na validação desta conta de operação para o EA Rush. O EA Rush será removido automaticamente do gráfico visto que a licença é inválida, e o EA Rush não estará em operação.

Certifique-se de que a conta que está logada no MT4 é a mesma conta para a qual foi cadastrada a licença do EA Rush. Caso não seja, faça login na conta cadastrada, e então repita o procedimento de instalação.

Se ainda assim, a licença estiver inválida, entre em contato com o revendedor do EA Rush, e quando estiver com a licença válida, repita o procedimento de instalação para que o EA Rush possa iniciar a operação.

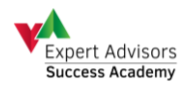

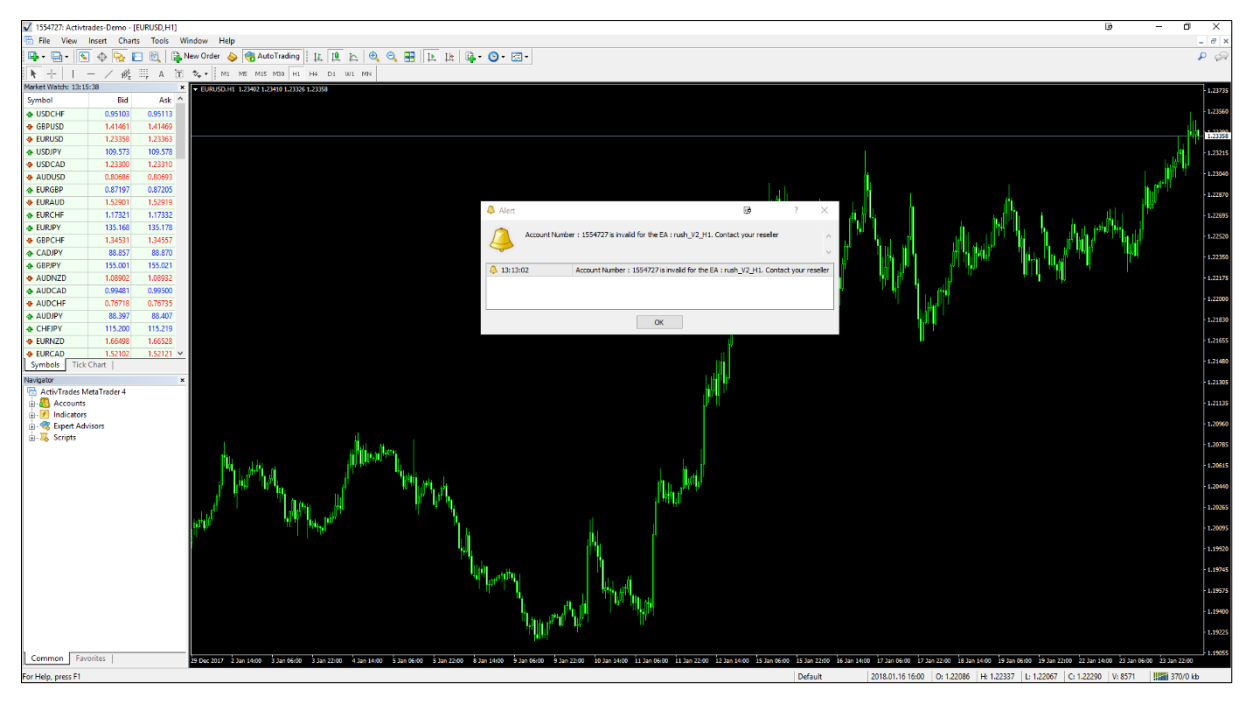

Figura 19 - Alerta de conta sem licença válida

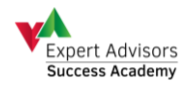

### 5 CONFIGURAÇÃO DO EA RUSH

Clique sobre o Smile do EA Rush no gráfico. É possível acessar também com o atalho *F7* (Windows OS).

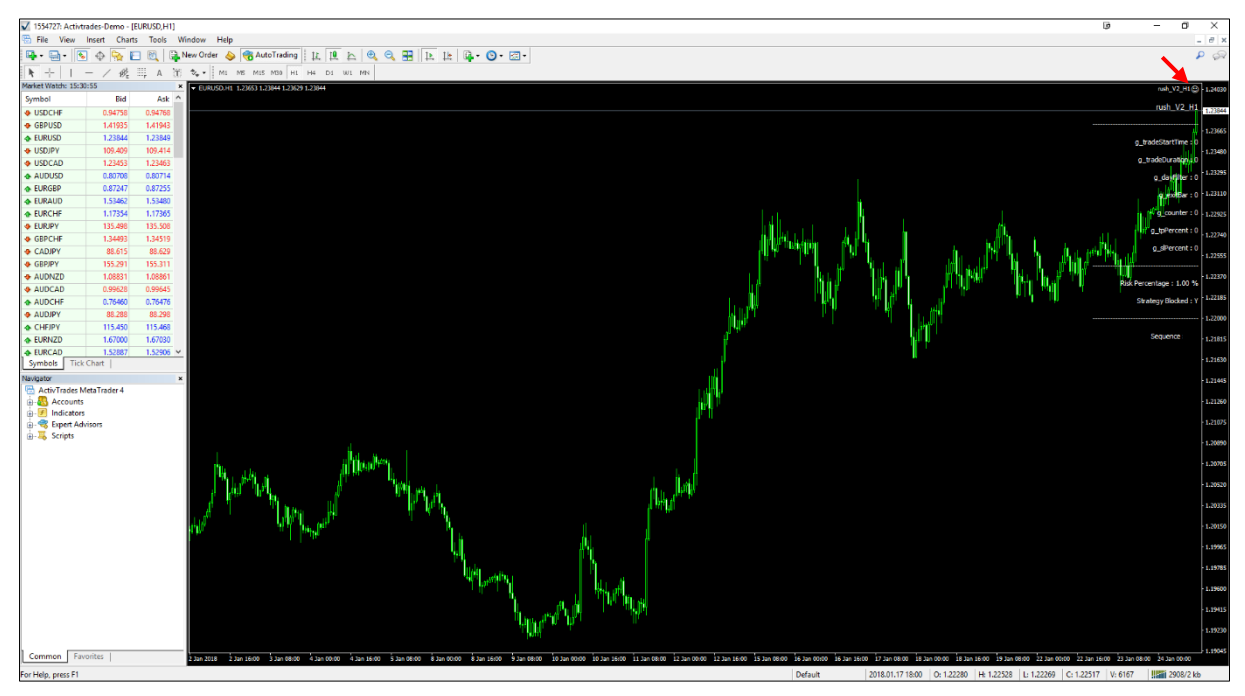

Figura 20 - Smile do EA Rush no gráfico

### 5.1 Configuração padrão de um Expert Advisor

Selecione a aba "Comum" e verifique se está marcado todas as opções como na imagem abaixo.

| Expert -                                                                                 |                             | ē        | ?    | × |
|------------------------------------------------------------------------------------------|-----------------------------|----------|------|---|
| About Common Inputs Dependencies<br>Common<br>Long & Short v positions<br>Cenable alerts | Safety<br>Allow DLL imports | experts  |      |   |
| ☐ Disable alert once hit<br>Live Trading<br>☑ Allow live trading                         |                             |          |      |   |
|                                                                                          | ОК                          | Cancelar | Rese | t |

Figura 21 - Aba "Comum" da Janela de Configuração do Expert Advisor

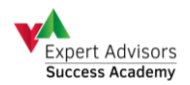

### 5.2 Configuração das entradas do EA Rush

Selecione agora a aba "Entradas" e configure os parâmetros do EA Rush.

| bout Common Inputs Dependencie | s                             |      |  |
|--------------------------------|-------------------------------|------|--|
| Variable                       | Value                         |      |  |
| ab Note1                       | ****** Risk Parameters ****** |      |  |
| g_sequence                     | 247                           |      |  |
| 🚬 g_usePercentage              | true                          |      |  |
| 💯 g_riskPercentage             | 1.0                           |      |  |
| 🛃 g_useFixedLot                | false                         |      |  |
| 🥦 g_fixedLot                   | 0.01                          | Load |  |
| 🥦 g_maxLot                     | 1.0                           |      |  |
|                                |                               | Save |  |

Figura 22 - Aba "Entradas" da Janela de Configuração do EA Rush

Segue abaixo a explicação de cada um dos parâmetros do EA Rush.

### 5.2.1 g\_sequence

Esse parâmetro é o ID do preset. Ele é necessário para que o EA Rush possa baixar as configurações do EA automaticamente do servidor. Deve-se tomar muito cuidado ao preencher este parâmetro, pois toda a operação do EA Rush depende dele.

#### 5.2.2 g\_usePercentage

Esse parâmetro é uma lista com duas opções. Se escolher a opção "*true*", o EA Rush usará o valor que estiver no parâmetro g\_riskPercentage como o risco percentual em relação ao saldo da conta para cada operação.

#### 5.2.3 g\_riskPercentage

Este parâmetro determina qual será o risco percentual em relação ao saldo da conta para cada operação. Só será considerado se o parâmetro g\_usePercentage estiver com a opção "*true*" selecionada.

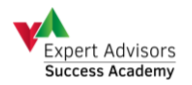

#### 5.2.4 g\_useFixedLot

Esse parâmetro é uma lista com duas opções. Se escolher a opção "*true*" e o parâmetro g\_usePercentage estiver com a opção "*false*", o EA Rush usará o valor que estiver no parâmetro g\_fixedLot como o lote fixo para cada operação.

### 5.2.5 g\_fixedLot

Este parâmetro determina qual será o lote fixo para cada operação. Só será considerado se o parâmetro g\_useFixedLot estiver com a opção *"true"* selecionada.

### 5.2.6 g\_maxLot

Este parâmetro determina qual será o lote máximo por operação. Se ao abrir uma operação, o EA Rush detectar que o lote de operação dos parâmetros anteriores está superior ao valor configurado neste parâmetro, o EA Rush vai automaticamente abrir esta operação com o valor configurado neste parâmetro.

### 5.3 Recomendações e Observações

Se ambos os parâmetros g\_usePercentage e g\_useFixedLot estiver com a opção *"true"*, será considerado o risco percentual para a operação e não o lote fixo.

Se ambos os parâmetros g\_usePercentage e g\_useFixedLot estiver com a opção *"false"*, ocorrerá um erro todas as vezes que o EA Rush tentar abrir uma ordem, pois neste caso não há nenhuma opção de risco por operação configurada.

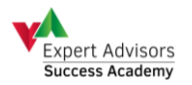